# **Booking.com**

#### **Channel Manager - Automatic sign up process guideline**

The automated sign up tool allows an accommodation to request a connection directly to your Channel by accessing the extranet of Booking.com. Once the request has been submitted, you will need to follow the below steps to ensure the connection is correctly enabled.

| Select<br>provider                                                                                                | Agreement                                                                                      | Provider<br>confirms                                                                                                    | Confirm                                                                           | Active                        |
|----------------------------------------------------------------------------------------------------|------------------------------------------------------------------------------------------------|----------------------------------------------------------------------------------------------------|-----------------------------------------------------------------------------------|-------------------------------|
| •Accommodation<br>accesses<br>Booking.com<br>extranet and<br>chooses the<br>provider and<br>type of<br>connection | •Accommodation<br>accepts Terms &<br>Conditions and<br>submits the<br>request of<br>connection | •You will receive<br>the connection<br>request via email<br>and within your<br>Provider Portal.<br>Once mapping is<br>complete,confirm<br>the request | •Accommodation<br>receive your<br>confirmation and<br>completes the<br>activation | •The connection<br>is enabled |
| The step                                                                                                    | lation                                                                                         | connection                                                                                                    |                                                                                   |                               |

1

**Select provider**: The accommodation can start the activation process via the Booking.com extranet by clicking on the Channel Manager link, under the Account tab.

| Test Accommodation (1139622)<br>Plus<br>Your property page → | Test Accommodation                       | Test Accommodation Closed/Not bookable |  |  |
|--------------------------------------------------------------|------------------------------------------|----------------------------------------|--|--|
| Home                                                         |                                          | What's happer                          |  |  |
| Rates & Availability                                         | Yesterday                                | Today                                  |  |  |
| Promotions                                                   | You don't have any last-minute bookings. |                                        |  |  |
| Reservations                                                 | Rew booking                              |                                        |  |  |
| M Inbox                                                      | You don't have any bookings.             |                                        |  |  |
| 💛 Guest Reviews                                              | C Departure                              |                                        |  |  |
| % Genius                                                     | You don't have any departures.           |                                        |  |  |
| Finance                                                      | You don't have any arrivals.             |                                        |  |  |
| Analytics                                                    | new Review                               |                                        |  |  |
| Property Details                                             | You don't have any reviews.              |                                        |  |  |
| S. BookingSuite                                              |                                          |                                        |  |  |
| Account                                                      |                                          |                                        |  |  |

The accommodation can start the connection by clicking on the start button and searching for your connections name.

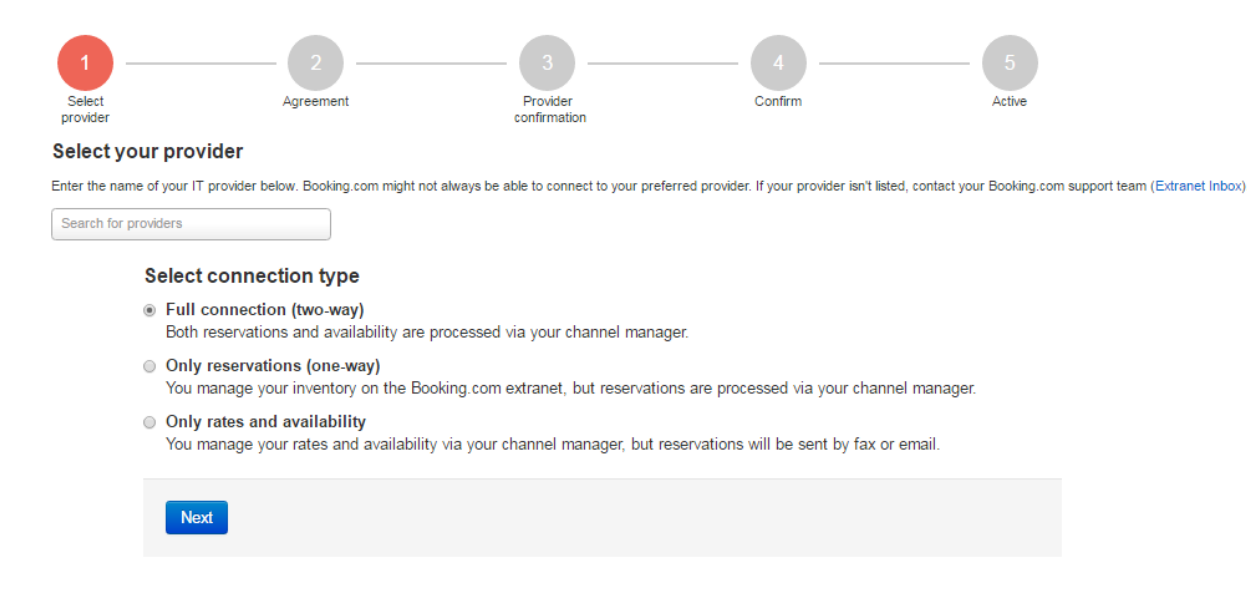

2

**<u>Agreement</u>**: The accommodation fills in all fields needed and agrees to the Terms & Conditions and clicks on Accept. At this time, the accommodation receives a notification from us with their XML Service Agreement.

| 2 3 4 5   select provider Agreement Provider confirmation Confirm Active                                                                                                    |  |  |  |  |  |  |  |
|----------------------------------------------------------------------------------------------------|--|--|--|--|--|--|--|
| Accept XML Service Agreement                                                                                                    |  |  |  |  |  |  |  |
| Your XML Service Agreement with Booking.com                                                                                                    |  |  |  |  |  |  |  |
| Between:                                                                                                    |  |  |  |  |  |  |  |
| BOOKING.COM LTDA., Herengracht 597, 1017CE Amsterdam, the Netherlands ("Booking.com").                                                                                                    |  |  |  |  |  |  |  |
| And You, The Accommodation                                                                                                    |  |  |  |  |  |  |  |
| Property name. Test Accommodation                                                                                                    |  |  |  |  |  |  |  |
| Property ID. 1139622                                                                                                    |  |  |  |  |  |  |  |
| Contact person: John Smith                                                                                                    |  |  |  |  |  |  |  |
| Contact person emails_accommodation@test.com                                                                                                    |  |  |  |  |  |  |  |
| Contact person phone, +441234567890                                                                                                    |  |  |  |  |  |  |  |
| Id, provided by provider (if any):                                                                                                    |  |  |  |  |  |  |  |
| Have agreed as follows:                                                                                                    |  |  |  |  |  |  |  |
| XML Service Schedule                                                                                                    |  |  |  |  |  |  |  |
| This Agreement is subject to and governed by the XML Service Schedule (the "Terms and conditions"). The Accommodation declares that it has read and hereby accepts the Terms and conditions.      |  |  |  |  |  |  |  |
| The XML Service Agreement and XML Service Schedule forms an integral part of the accepted Accommodation Agreement and General Delivery Terms (GDT's) and should be read in conjunction therewith. |  |  |  |  |  |  |  |
| I have read, accepted and agree to the Terms and conditions                                                                                                    |  |  |  |  |  |  |  |
| A copy of this agreement will be sent to you via e-mail (karl.townley@booking.com).                                                                                                    |  |  |  |  |  |  |  |
| Accept                                                                                                    |  |  |  |  |  |  |  |

#### **Channel Manager confirmation:**

3

You will receive the accommodations connection request via email and via your Provider Portal along with the accommodations details. At this stage the accommodation will be on Stage 3 in their extranet and will be waiting for you to confirm their request.

|   | Dear Test - Channel Manager,                                                                                                    |
|---|----------------------------------------------------------------------------------------------------|
|   | The following accommodation is ready to switch to a direct connection:                                                                                                    |
|   | Accomodation ID: 1139622                                                                                                    |
|   | Type of connection: Two Way                                                                                                    |
|   |                                                                                                    |
|   | Accomodation name: Test Accommodation                                                                                                    |
|   | Accomodation Address: 115 Station Street                                                                                                    |
|   | Accomodation City: London                                                                                                    |
|   | Accomodation Country: GB                                                                                                    |
|   | Request from: -                                                                                                    |
|   | Provided contact email: accommodation@test.com                                                                                                    |
|   | Provided contact phone: +441234567890                                                                                                    |
|   | Id, provided by provider during contract negotiation:                                                                                                    |
|   | URL of hotel page on Booking.com: <u>http://www.booking.com</u>                                                                                                    |
| 1 | If the connection is ready or if you have received this e-mail in error, please click the following link:<br><u>Click here</u>                                                                                                    |
|   | IMPORTANT: the accommodation will activate the connection, NOT Booking.com. Therefore, please<br>confirm that the connection is ready if the mapping is complete and if the accommodation will be<br>able to upload rates and availability immediately after the switch. This will minimize the downtime<br>of the property. |
|   | Kind regards,                                                                                                    |
|   | Interface & Connectivity Team                                                                                                    |
|   | Booking.com                                                                                                    |

By clicking on '**Click here**' you will be redirected to the confirmation web page. Only after the mapping has been completed, click on '**I confirm the connection with ID XXXX'.** If the link expires you can still confirm the connection via the Provide Portal. Reach out to your Account Manager if unsure how.

| Confirm | or cancel | connection  | request  |
|---------|-----------|-------------|----------|
|         |           | CONTICCTION | I CUUCSI |

By clicking the "I confirm" button, you are permitting the accommodation to activate the connection. The accommodation will subsequently receive an email with instructions on how to activate the connection.

IMPORTANT: The accommodation will activate the connection, NOT Booking.com. Therefore, please ONLY confirm that the connection is ready if the mapping is complete and if the accommodation will be able to upload rates and availability after the switch. This will minimise the downtime of the accommodation.

Please be aware that after activation it is possible that all rates and availability will be reset and the Booking.com extranet may become read-only. This action depends on your connection settings.

**Booking.com** 

Should you receive the connection request by mistake, please click the 'Cancel request' button. This will stop the connection process and the accommodation will be notified of the cancellation.

**IMPORTANT**: At this stage the connection has not been enabled yet; it has to first be acknowledged by the accommodation first.

**Confirm**: Once the connection request has been confirmed from your side, the accommodation will receive a notification in their extranet Inbox asking to complete the activation as below:

4

| Dear Accommodation Partner,                                                                                                    |
|----------------------------------------------------------------------------------------------------|
| Test - Channel Manager has confirmed that they are ready to connect your system with Booking.com.                                                                                          |
| In order to complete the activation, please follow this link to activate the connection: Click here                                                                                        |
| If the link does not work, you can always proceed by accessing the Extranet. Click on "Channel Manager" in the menu on the left side and then on "I confirm the connection with provider". |
| Please don't hesitate to contact your Booking.com hotel support team for any questions or feedback.                                                                                        |
|                                                                                                    |
| Kind regards,                                                                                                    |
| Interface & Connectivity Team                                                                                                    |
| Booking.com                                                                                                    |

In order for them to complete the activation, the accommodation needs to click on 'l confirm the connection with *provider XXX*'. The connection will be enabled accordingly.

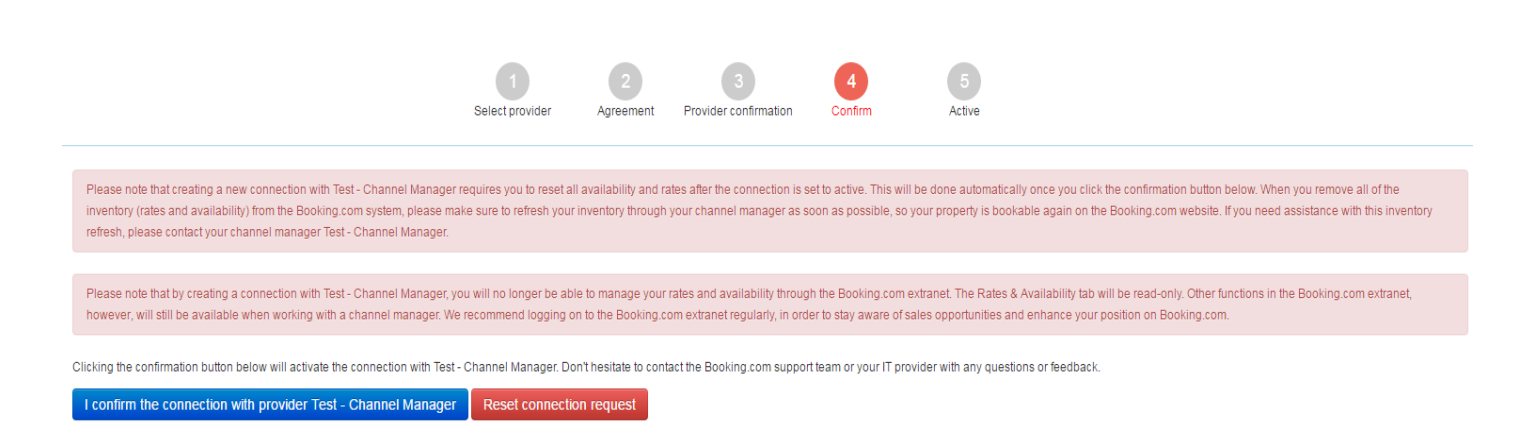

**Active:** The connection is now live. You are required at this stage to send a full refresh of rates & availability (applicable to connection type) to make the property available for selling.

Dear Test - Channel Manager, The following accommodation has successfully enabled the connection in the Booking.com extranet: Accomodation ID: 1139622 Type of connection: Two Way Accomodation name: Test Accommodation Accomodation Address: 115 Station Street Accomodation City: London Accomodation Country: GB URL of hotel page on Booking.com: http://www.booking.com The accommodation removed all the rates and availability: IMPORTANT: if the accommodation has removed rate and availability, it will be bookable only after your initial refresh or rates and availability. Kind regards, Interface & Connectivity Team Booking.com